Office 2019 text

CIS 111 Week 2 Part 2 Assignment Checklist

**SAM** Assignments & important info Hyperlinks Due dates Other info

| Date                                                             | Topics                                                                                    | ✓ | Assignments                                                                                                    | Due Dates                                                                                                    |
|------------------------------------------------------------------|-------------------------------------------------------------------------------------------|---|----------------------------------------------------------------------------------------------------|----------------------------------------------------------------------------------------------------|
|                                                                  | 1. <u>Use weekly</u><br><u>checklists</u>                                                 |   | -Reminder: HTML folder with lessons 1-6 – If you haven't turned the HTML folder in, do it now.                                                                                                    | Reminder:     Drag HTML                                                                                                    |
| Week 2<br>Part 2<br>begins<br>Thursday,<br>April 17              | 2. SAM Training<br>(required)                                                             |   | <ul> <li>-In SAM, click on SAM Training link for Excel Module 1.</li> <li>-Follow instructions in training. You only need to do the 'Apply' part of training to get credit.</li> <li>-If you have difficulty with a training task, use Observe mode in Training to learn how to do the training task.</li> </ul>                                                        | Exam folder<br>into shared<br>Google Drive by<br>Thursday,<br>April 17,<br>midnight                                                                       |
| Reminder:<br>The Easter<br>Holiday is                            | 3. SAM Project<br>(required)                                                              |   | <ul> <li>-Download SAM project instruction file for Excel<br/>Module 1, New Era Medical. Save in Excel Module 1<br/>folder.</li> <li>-Download start file for SAM project Excel Module 1,<br/>New Era Medical. Save in Excel Module 1 folder.</li> <li>-Follow instruction file to complete the New Era<br/>Medical.xlsx file. When finished, upload New Era</li> </ul> | <ul> <li>SAM training<br/>due by Monday,</li> <li>April 21,</li> <li>midnight.</li> <li>SAM project</li> <li>due by Monday,</li> <li>April 21,</li> </ul> |
| Sunday, April<br>20, so<br>schedule<br>your work<br>accordingly. |                                                                                           |   | Medical.xisx into SAM for grading.<br>Or<br>-Multitask between watching a YouTube video and<br>using the SAM Start file to complete the project.<br><u>New Era Medical</u> .<br>-You are allowed 5 tries on projects so if your score is<br>low, download graded report to see what is wrong and<br>fix the original project file. Then re-upload for a better          | midnight.<br>Drag Excel<br>Module 1 folder<br>into shared<br>Google Drive by<br>Monday, April<br>21, midnight.                                            |
|                                                                  | 4 Turn in foldor                                                                          |   | score.<br>-Projects are required. They are worth 10% of your final<br>grade.<br>-Close all files inside the module folder.                                                                                                    |                                                                                                    |
|                                                                  | 4. Turn in Iolder                                                                         |   | -Close the folder, too.<br>-Drag your folder to my shared Google Drive.<br>-Turning in something is better than turning in nothing.                                                                                                    |                                                                                                    |
|                                                                  | 5. SAM Practice<br>Exam Excel<br>Module 1<br>6. SAM 'REAL'<br>Exam Module 1<br>(required) |   | -Use the SAM Practice Exam for Excel Module 1<br>BEFORE attempting the REAL exam.<br>-SAM 'REAL' Exam for Excel Module 1 – Follow<br>instructions in SAM. This is a 'REAL' exam. You only get<br>one (1) try. Use practice exam first to become familiar<br>with how SAM exams work.                                                                                    | SAM Module<br>1 REAL Exam<br>due Monday,<br>April 21,<br>midnight.                                                                                        |
|                                                                  | 7. Watch video<br>demos                                                                   |   | These videos will help you understand concepts<br>covered in Module 2:<br>-Flash Fill (Flash Fill is not available on Mac computers.)<br>-Excel Functions<br>-Intro to Formulas<br>-Creating Complex Formulas<br>-Apply Conditional Formatting<br>-Modifying Columns, Rows, and Cells                                                                                   |                                                                                                    |

| Week 2<br>Part 2<br>begins<br>Thursday,<br>April 17.                                      | 8. Download<br>Excel<br>Module 2 folder                                              | -Download Excel Module 2 folder from Watson's<br>Website.<br>-Use the " <u>Folders</u> " link on Watson's Website; then click<br>on the CIS 111 link to display folders for downloading.<br>-Unzip the downloaded folder and <u>label</u> it with 'CRN<br>firstname lastname Module 2'.<br>-Delete the zipped folder. You won't need it any longer.                                                                                                    | ☐ Label Module<br>2 folder per my<br><u>labeling</u><br>protocol.                                                                                                    |
|-------------------------------------------------------------------------------------------|--------------------------------------------------------------------------------------|----------------------------------------------------------------------------------------------------|----------------------------------------------------------------------------------------------------|
| Reminder:<br>The Easter<br>Holiday is<br>Sunday, April<br>20, so<br>schedule<br>your work | 9. Excel 2019<br>text Mod. 2:<br>Formulas,<br>Functions,<br>Formatting<br>(Required) | <ul> <li>-Login to SAM to download Module 2 textbook project,<br/>"Klapore Engineering.xlsx". (Allow 1.5 hrs.)</li> <li>-You must read the chapter for instructions. Otherwise,<br/>you won't know what to do with the "Klapore<br/>Engineering" Start file.</li> <li>-Use the SAM downloaded start file, "Klapore", to<br/>complete the steps you read in Module 2 chapter in the<br/>ebook.</li> <li>OR</li> </ul>                                                                                                    | ☐ Module 2<br>textbook<br>project due by<br>Monday, April<br>21, midnight.                                                                                           |
| accordingly.                                                                              |                                                                                      | -Watch this YouTube video for Module 2 textbook<br>project. Work along in the project as you watch the<br>video. Otherwise use the textbook written instructions<br>to complete the project.<br>-Module 2<br><u>https://www.youtube.com/watch?v=hnx6odlcbPl&amp;t=3s</u><br>-Save Klapore Engineering.xlsx in Module 2 folder.<br>-Upload Klapore project file for grading in SAM.<br>-SAM upload window will tell you the expected name<br>for the file, which is different than the text instructions<br>tell you.<br>-After file is graded by SAM, look at "Klapore" graded<br>report.<br>-Fix whatever may be wrong and resubmit in SAM for<br>higher score.<br>-You have 5 tries on projects. Only highest score<br>counts. | □ <u>Drag Module</u><br><u>2 folder into</u><br><u>shared Google</u><br><u>Drive</u> by<br>Monday, April<br>21, midnight.                                            |
|                                                                                           | 11. DC Chapter 2<br>12. DC Quiz 2                                                    | <ul> <li>-In SAM, read Discovering Computers, Chapter 2,<br/>"Connecting and Communicating Online: Internet,<br/>Websites, Media".</li> <li>-Complete the quiz for DC Chapter 2, "Connecting and<br/>Communicating Online: Internet, Websites, Media".</li> </ul>                                                                                                    | <ul> <li>□ DC Ch 2 Quiz</li> <li>in SAM due</li> <li>Monday, April</li> <li>21, midnight.</li> <li>(DO NOT WAIT</li> <li>UNTIL THE LAST</li> <li>MINUTE.)</li> </ul> |
|                                                                                           | 12. Blog & Email                                                                     | -Check <u>Blog</u> several times a week.<br>-Check personal email several times a week.                                                                                                    |                                                                                                    |